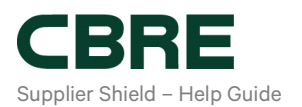

# How to Complete the CBRE Supplier Onboarding Form

# Purpose:

The purpose of this help guide is to provide instruction for completing and making changes to the CBRE Supplier Onboarding Form.

# Scope:

- Navigating to the Onboarding Form (after creating a new profile)
- Navigating to the Onboarding Form (existing profile)
- Completing the Onboarding Form
- Submitting Banking Details
- Submitting the Onboarding Form
- Withdrawing or correcting the profile submission
- Re-submitting the application if bank/utility details could not be validated
- What if the DIRO Verification ID could not be validated?
- Re-submitting the application if Moody's can't match your BVDID

# Navigating to the Onboarding Form

After the initial log in screen, an onboarding sequence will appear requesting details about your company. If you wish to skip these screens and update your profile another time, click **"Skip for Now".** 

| myBuy | Your Contact In    | formation                                                                                                    |  |  |
|-------|--------------------|----------------------------------------------------------------------------------------------------|--|--|
|       | "Post learne       | * Last Supro-                                                                                                    |  |  |
|       | 04                 | (downer)                                                                                                    |  |  |
|       | * Mone Number      | * Country/Imgrun                                                                                                    |  |  |
|       |                    | •                                                                                                    |  |  |
|       | * Builtens Address |                                                                                                    |  |  |
|       |                    |                                                                                                    |  |  |
|       | inday (m           | Fix Pound Code                                                                                                    |  |  |
|       |                    |                                                                                                    |  |  |
|       |                    |                                                                                                    |  |  |
|       |                    |                                                                                                    |  |  |
|       |                    |                                                                                                    |  |  |
|       |                    | Transfer of the second second s                                                                                                    |  |  |
|       |                    | New Contraction of Contraction of Co |  |  |
|       |                    |                                                                                                    |  |  |

On the final Coupa Supplier Portal (CSP) screen you will see a button that says, **"Take Me There"**, selecting this will take you directly to the onboarding form. If you select "Skip for Now" on this screen, you will be taken back to the CSP homepage.

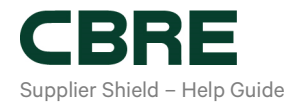

| myBuy | CBRE requires some additional<br>information |
|-------|----------------------------------------------|
|       |                                              |
|       |                                              |
|       |                                              |
|       |                                              |
| (     |                                              |

#### Navigating to the Onboarding Form from the CSP Homepage (existing profile)

If you already have a CSP profile, you can access the Onboarding Form directly from your profile.

From your profile click on > **Information Requests.** Then select 'CBRE' from the profile dropdown menu. Any pending Information Requests will appear on the page.

| 🔅 coupa supplier portal                                                                                                    |                                                                |                                       |                                                                      |                                    | <ul> <li>NOTIFIC</li> </ul>           | CATIONS 🙆          | HELP ~ |
|----------------------------------------------------------------------------------------------------|----------------------------------------------------------------|---------------------------------------|----------------------------------------------------------------------|------------------------------------|---------------------------------------|--------------------|--------|
| Home Profile Orders Service/Time She                                                                                                    | ets ASN Invoices                                               | Catalogs                              | Business Performance                                                 | Sourcing                           | Add-ons                               | Setup              |        |
| Sour Prome (Source Line) Presidente Line                                                                                                    | PORMA:                                                         |                                       | _                                                                    |                                    |                                       |                    | _      |
| CBRE                                                                                                    |                                                                |                                       | Profile                                                              | CBRE                               |                                       |                    | •      |
|                                                                                                    |                                                                |                                       |                                                                      |                                    |                                       |                    |        |
|                                                                                                    |                                                                |                                       |                                                                      |                                    |                                       | 0                  |        |
| Supplier Information                                                                                                    |                                                                |                                       |                                                                      |                                    |                                       |                    |        |
| Supplier                                                                                                    |                                                                |                                       |                                                                      |                                    |                                       |                    |        |
| Dear Supplier,                                                                                                    |                                                                |                                       |                                                                      |                                    |                                       |                    |        |
| If this is your first time registering with CBRE t<br>ensuring mandatory questions (marked with an<br>and following the instructions below. | do business with this client/a<br>asterisk) are answered. Once | ccount, please se<br>a onboarded, you | lect the 'New Supplier' button<br>will have the ability to edit your | Please complet<br>information by o | e the onboarding<br>coming back to th | g form<br>his page |        |
| If you are an existing supplier returning to the that you can update and submit.                                                            | ortal to update your profile inf                               | ormation, please                      | select the "Update" button. The                                      | form will popula                   | te with editable f                    | fields             |        |
| * Please select the service type                                                                                                    |                                                                |                                       |                                                                      |                                    |                                       |                    |        |
| Select if you're a new supplier for CBR<br>Select if you're updating your profile in                                                        | i<br>formation                                                 |                                       |                                                                      |                                    |                                       |                    |        |

#### **Completing the Onboarding Form**

On the **Information Request** page, you are first asked to indicate whether you are a new supplier to CBRE or are an existing supplier and you just want to update your profile information.

Please ensure the option selected for Service Type is appropriate. Only select "updating profile information" if you have an existing profile with CBRE and would like to make changes.

Then complete the onboarding form in its entirety. Some questions may require input of registration IDs or ask for attachments to be uploaded. Suppliers shall answer each question to the best of their ability.

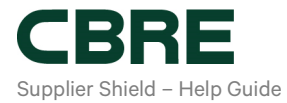

#### Information Requested Includes:

• Legal Entity Details

| * Registered Business Name                       |                                   |                                              |
|--------------------------------------------------|-----------------------------------|----------------------------------------------|
|                                                  |                                   |                                              |
|                                                  |                                   |                                              |
| * Trading Name or Doing Business As Na           | ne                                |                                              |
|                                                  |                                   |                                              |
| Your Business Website                            |                                   |                                              |
|                                                  | 0                                 |                                              |
| * Preferred email address for Purchase C         | rders                             |                                              |
|                                                  | 0                                 |                                              |
| This secol address will be used by CDDC to issue | Rurchasa Orders (ROs) to your bus | iness Diesse use a generic email if nossible |

• W9 Form Upload (US Only)

| mm/dd/yy          |  |  |
|-------------------|--|--|
| * Expiration Date |  |  |
| mm/dd/yy          |  |  |
| * Attachments     |  |  |
| None              |  |  |
| Description       |  |  |
|                   |  |  |
| Description       |  |  |

• Contact Details

| Contact Purpose    |   |   |  |
|--------------------|---|---|--|
| Select Some Option | s | 0 |  |
| First Name         |   |   |  |
|                    |   |   |  |
|                    |   |   |  |
| Last Name          |   |   |  |
|                    |   |   |  |
| Email address      |   |   |  |
|                    |   | 0 |  |
|                    |   |   |  |
|                    |   |   |  |
| Mobile Phone       |   |   |  |
| Mobile Phone       |   |   |  |

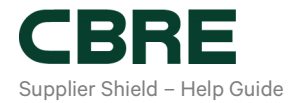

#### • Secondary Contact Details

| Select Some Options  First Name  Last Name  Email address  Mobile Phone US/Canada | Select Some Options                                                                                                    | * Contact Purpose   |   |
|-----------------------------------------------------------------------------------|----------------------------------------------------------------------------------------------------|---------------------|---|
| * First Name  * Last Name  * Last Name  * Email address  * Mobile Phone US/Canada | *First Name *Last Name *Last Name *Email address *Email address US/Canada US/Canada G *Woble Phone US/Canada US/Canada | Select Some Options | 0 |
| *Last Name<br>*Email address  *Mobile Phone US/Canada                             | *Last Name<br>*Email address  *Mobile Phone US/Canada v 650-555-1212 *Work Phone                                       | * First Name        |   |
| * Last Name  * Email address  * Mobile Phone US/Canada v                          | * Last Name * Email address * Email address * Mobile Phone US/Canada v 650-555-1212. * Work Phone                      |                     |   |
| * Email address  * Mobile Phone US/Canada v                                       | * Email address  * Mobile Phone US/Canada  GS0-555-1212 **Work Phone                                                   | * Last Name         |   |
| *Email address  *Mobile Phone US/Canada v 650-555-1212                            | *Email address  *Mobile Phone US/Canada                                                                                |                     |   |
| *Mobile Phone<br>US/Canada v<br>650-555-1212                                      | Mobile Phone US/Canada G50-555-1212 Work Phone                                                                         | * Email address     |   |
| * Mobile Phone<br>US/Canada v<br>650-555-1212                                     | *Mobile Phone<br>US/Canada v<br>esoss551212.                                                                           |                     | 0 |
| US/Canada v 650-555-1212                                                          | US/Canada v<br>650-555-1212.<br>*Work Phone                                                                            |                     |   |
| 650-555-1212                                                                      | 659-555-1212                                                                                                    | * Mobile Phone      |   |
|                                                                                   | *Work Phone                                                                                                    | *Mobile Phone       |   |
| *Work Phone                                                                       |                                                                                                    | *Mobile Phone       |   |

# • Business Registered Address

| ress Name, Street Address 2, Street Addres | s 3, etc.)                                                 |  |
|--------------------------------------------|------------------------------------------------------------|--|
| hanges to the Business Registered Addres   | a must be validated with DIRO (Utility Bill Verification). |  |
| siness Registered Address                  |                                                            |  |
|                                            |                                                            |  |
| Address Purpose                            |                                                            |  |
| Select Some Options                        | 0                                                          |  |
|                                            |                                                            |  |
| " Region                                   |                                                            |  |
| Country Region                             |                                                            |  |
| United States                              | ~                                                          |  |
| State Region                               |                                                            |  |
| None                                       | ~                                                          |  |
| State ISO Code                             |                                                            |  |
| State 150 Code                             |                                                            |  |
|                                            |                                                            |  |
|                                            |                                                            |  |
| Address Name                               |                                                            |  |
|                                            |                                                            |  |
| Course Address                             |                                                            |  |

• Other Address (if Applicable)

| Address Purpose     |   |  |
|---------------------|---|--|
| Select Some Options | 0 |  |
| Region              |   |  |
| Country/Region      |   |  |
| United States       | ~ |  |
| State Region        |   |  |
| None                | ~ |  |
| State ISO Code      |   |  |
| Address Name        |   |  |
| Street Address      |   |  |
| Street Address 2    |   |  |

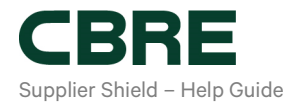

#### • Insurances, Licenses and Permits

| Does your business have, and wil<br>to CBRE and/or its clients?         | hold for the duration of the engagement w                                                   | vith CBRE, the required licenses, pe                                        | ermits, and insurances to provide goods and services          |
|-------------------------------------------------------------------------|---------------------------------------------------------------------------------------------|-----------------------------------------------------------------------------|---------------------------------------------------------------|
| * Select answer                                                         |                                                                                             |                                                                             |                                                               |
| Select                                                                  | ~                                                                                           |                                                                             |                                                               |
| Holding the required licenses, per<br>withdrawn. Please confirm that yo | mits, and insurances is a condition of doing<br>ur business holds the required licenses, pe | g business with CBRE. If you do not<br>armits, and insurances as required b | t meet this requirement your registration will be<br>by CBRE. |
| Please confirm below that you are                                       | authorized to submit this information on b                                                  | ehalf of the business.                                                      |                                                               |
|                                                                         |                                                                                             |                                                                             |                                                               |

You can "Save" your progress at any time if you need to exit the form. The form needs to be completed, reviewed, and submitted within 30 days of receipt.

# **Submitting Banking Details**

Suppliers are required to submit the company's banking information in the Supplier Onboarding form. To verify this data, CBRE utilizes a 3rd party, DIRO. Once the information has been verified by DIRO, the supplier will receive a verification number which must be entered on the SIM form.

Within the Onboarding form, use the link provided to be taken directly to the DIRO page. **Save your onboarding form before clicking the DIRO link.** On the DIRO page, re-enter the data that was provided on the onboarding form, the system will evaluate the submitted data and if no errors, will generate a verification number.

|                                  | Addresses by other filing                                                                                                    | out a new Compliant Involving Form or ch                                                                                                    | cosing an Einsting Reimt-To Address.                                                                                                    |                                                                                                    |
|----------------------------------|----------------------------------------------------------------------------------------------------|----------------------------------------------------------------------------------------------------|----------------------------------------------------------------------------------------------------|----------------------------------------------------------------------------------------------------|
| Add Remit To<br>New Banking Deta | and the second second se                                                                                                    |                                                                                                    | * Bank Name                                                                                                    | Bank of America                                                                                                    |
|                                  | Banking Inform                                                                                                    | nation                                                                                                    | * Bank Country/Region                                                                                                    | United States                                                                                                    |
| * Earls Name                     | Bark of America                                                                                                    | 7                                                                                                    | * Account Name                                                                                                    | F5 Networks                                                                                                    |
| Bank Country/Region              | United States                                                                                                    | •                                                                                                    |                                                                                                    | This information will be recorciled against the name that ap                                                                                                    |
| * Account Name                   | Pő Networka                                                                                                    |                                                                                                    |                                                                                                    | that should be entered into this field.                                                                                                    |
|                                  | The atomston of the more<br>that much be arrived reaches                                                                                                    | last opporte the news that apparent in the heaters<br>of their                                                                                                    | 1                                                                                                    |                                                                                                    |
| * Account Number                 | 6622005143857832                                                                                                    | 0                                                                                                    | * Account Number                                                                                                    | 6622006143857832                                                                                                    |
| *Barik Code                      | 34887                                                                                                    | 0                                                                                                    | *Bank Code                                                                                                    | 34587                                                                                                    |
| Swift/EDC Code                   |                                                                                                    | 0                                                                                                    | A LINE Code                                                                                                    |                                                                                                    |
|                                  |                                                                                                    |                                                                                                    | Swindle Freeze                                                                                                    | •                                                                                                    |
|                                  | CERE uses DIRO as its tr<br>below where you will be n<br>verify your tranking inform<br>Do not forget to SAVE you<br>This statement will only in                                                                                                    | hid-party bank account and identify verify<br>equated to log into your internet banking<br>estim.<br>In progress before accessing the link bein<br>studie                                                                                                    | uation perfree. After populating this section, at<br>portal to produce a reducted bank atomisment<br>na                                                                                                    | de er na DROute.<br>Is betroeffin and                                                                                                    |
|                                  | CARE uses CRID (as to the<br>service of the service of the service of the<br>werky your banking inform<br>Do not tragents SAVE you<br>This assement will only in<br>Visor boahass name<br>Visor boahass name<br>Visor SOBIEANDens<br>Visor SOBIEANDENS<br>Visor assement number<br>The name of the bank                                                                                                    | selected the second and left of your internet tending<br>second to tag on the your resource tending<br>second of the second second second second<br>at the second second second second second second<br>b of Mandaer<br>r b second second second second second second second<br>second second second second second second second second second<br>second second                                            | upon parter da Alfre populario da successi<br>popula la pinalizar e valacita bart anavena<br>m                                                                                                    | na or na 2000 sk<br>is such andmune.                                                                                                    |
|                                  | CREE uses CREO es te traine<br>CREE uses CREO es te traine<br>verify you banking below<br>Do net forget to AMME you<br>This assement will only in<br>Pour Scalings Tame<br>Neur Scalings And Scaling<br>Neur Scalings And Scaling<br>Neur Scalings And Scaling<br>The same of the same<br>DRO will not antitute traine<br>Scalings And Scalings And Scalings<br>Address And Scalings And Scalings<br>Address And Scalings And Scalings<br>Address And Scalings<br>Address And Scalings<br>Address And Scalings<br>Address And Scalings<br>Address And Scalings<br>Address And Scalings<br>Address Address Address<br>Address Address Address<br>Address Address Address<br>Address Address Address<br>Address Address Address<br>Address Address Address<br>Address Address<br>Address Address<br>Address Address<br>Address Address<br>Address Address<br>Address Address<br>Address Address<br>Address<br>Address Address<br>Address Address<br>Address<br>Address | Indexpert between and specify work<br>sector of the sector of the sector of the sector<br>sector.<br>In a sector of the sector of the sector<br>of the sector of the sector of the sector<br>of the sector of the sector of the sector<br>of the sector of the sector of the sector<br>of the sector of the sector of the sector<br>of the sector of the sector of the sector<br>of the sector of the sector of the sector<br>of the sector of the sector of the sector of the sector<br>of the sector of the sector of the sector of the sector<br>of the sector of the sector of the sec                            | salari parter Alle populari pi sa associ bart attava di<br>goodi ta problem e relacial bart attavan<br>ni<br>relación de la seconda di porte associati dattava<br>relación de la seconda di porte associati dattava<br>relación de la seconda di porte associati dattava<br>relación de la seconda di porte associati dattava<br>relación de la seconda di porte associati dattava<br>relación de la seconda di porte associati dattava                                                                                                    | bit on the DIFIO link.<br>To their under maned :<br>The second second sec |
|                                  | CONC uses CIPO as an<br>index when you will an<br>worky you will an<br>worky you will an<br>worky you will an<br>worky of the second second second<br>Do not have to SAVE you<br>a New Society Second Second<br>New Society Second Second<br>New Society Second Second<br>New Society Second Second<br>New Society Second Second<br>New Society Second Second<br>New Society Second Second<br>Second Second Second<br>New Society Second Second<br>New Society Second<br>New Society Second<br>New Society Second<br>N                                                                                                    | Indeparts the success and starterly worth<br>assessment to high two your research tambing<br>status.<br>In progress takine accessing the tota basis<br>status.<br>In the successing starter of the successing<br>of the successing starters of the successing<br>starters of the successing starters of the successing<br>starters of the successing starters of the successing<br>starters of the successing starters of the successing<br>starters of the successing starters of the successing<br>starters of the succession starters of the successing starters of the succession starters of the succession starters<br>and succession starters of the succession starters of the succession star                            | usion parter AMP popularity in a same un<br>popular produce a relative Dark assertion<br>m<br>m<br>transactions inducing tank associat tablem<br>e data popularity park as social tablem<br>e data popularity and a same of tablem<br>e data popularity and a same of tablem<br>e da | a You Hi Sab La<br>Is you Hi Sab La<br>Index - agan Califi Is<br>Index - agan Califi Is<br>Index - agan Califi Is<br>Feld Sets Further<br>R                                                                                                    |
|                                  | COPE use 2000 to its in the<br>end of the second second seco                                                                                                    | Indeparts the success and startely worth<br>means the high or your resent taming<br>status.<br>In properts takine accessing the tota basis<br>status.<br>In the successing taking the successing the<br>on Mandeer<br>In the successing taking the successing taking<br>the successing taking the successing taking the<br>succession of the successing taking the<br>succession of the succession of the succession<br>of the succession of the succession of the succession<br>of the succession of the succession of the succession<br>of the succession of the succession of the succession<br>of the succession of the succession of the succession<br>of the succession of the succession of the succession<br>of the succession of the succession of the succession of the succession<br>of the succession of the succession of the succession of the succession<br>of the succession of the succession of the succession of the succession<br>of the succession of the succession of the succession of the succession<br>of the succession of the succession of the succession of the succession<br>of the succession of the succession of the successi | ution parters AMP popularies for anome, up<br>ported to produce a relative bark assessment<br>in<br>Transactions inducing tank assessment tableme<br>as a province of popularies as assessment tableme<br>as a province of popularies as a second tableme<br>and the popularies of popularies are an<br>and the popularies of popularies are and<br>and the popularies of popularies are and<br>and the popularies of popularies of popularies are and<br>and the popularies of popularies of the popularies of the<br>and the popularies of the popularies of the<br>and the popularies of the popularies of the popularies of the popularies of the popularies of the popularies of the popularies of the popularies of the popularies of the popularies of the popularies of the popularies of the popularies of the popularies of the populari                                                                                                    | a You will also be<br>meder-agen CARE is<br>meder-agen CARE is<br>field been Further<br>k OC https://cbretest.dimo.jo/                                                                                                    |
| CRO Link                         | CORE uses 2000 to its its<br>interview and several series<br>and any series several series<br>and several series and series<br>its assessment of only its<br>its assessment of only its<br>its assessment of only its<br>its boot based assessment of only its<br>its assessment and<br>its assessment and<br>its assessment and<br>assessment and<br>assessment and                                                                                                    | Independent of source and startely work<br>assessment to high you your research taming<br>water.<br>In propress terfore accessing the took teri-<br>tical<br>on Australian<br>and the source of the source of the source<br>of the source of the source of the source<br>of the source of the source of the source<br>of the source of the source of the source<br>of the source of the source of the source<br>of the source of the source of the source of the<br>proof deleting of the source of the source of<br>the source of the source of the source of the source<br>of the source of the source of the source of the source<br>of the source of the source of the source of the source<br>of the source of the source of the source of the source<br>of the source of the source of th             | Labor parter Alle popularies d'a activit de<br>popular produce e redicted bark activitem<br>in<br>transactions folduling tank account tablects<br>et als a government regeration or subtry<br>mattern has porting a fail and account tablects<br>et als a government regeration or subtry<br>mattern has porting a fail and account tablects<br>et als a government regeration or subtry<br>mattern has porting a fail and account tablects<br>et als a government regeration or subtry<br>mattern has porting a fail and account tablects<br>et also a government regeration or subtry<br>et also a government regeration or subtry<br>mattern has porting a fail and account tablects<br>et also a government regeration or subtry<br>et also a government regeration or subtry<br>et also a government regeration or subtry<br>et also a government regeration of account of the<br>et also a government regeration of account of the<br>et also a government regeration of account of the<br>et also a government regeration of account of the<br>et also a government regeration of account of the<br>et also a government of the account of the account of the account of the<br>et also a government of the account of the account of                                                                                                    | a You with Sach Is<br>so when with Sach Is<br>moder - space CRR Is<br>find show Funer<br>K • OC https://cbretest.clino.io/<br>n e243/3                                                                                                    |

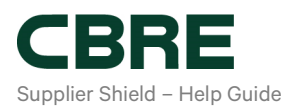

# **Accessing DIRO**

No account creation is required within DIRO -- only a valid email address. After pressing **"Go"** the next page will request Utility Bill Verification and Bank Account Verification. Complete each, and if additional time is needed to gather the info, save your progress and exit.

Users returning to the DIRO page may enter their email address on the **"Continue with Verification"** side of the screen to complete the submission. The submission ID will appear on the page once all the data is submitted, and a confirmation email is sent to the user. Log into the DIRO page by adding your email address (should be the same one used for CSP).

| ine i                                              |                                                     |
|----------------------------------------------------|-----------------------------------------------------|
| Start <u>new</u> verification<br>(first time only) | <u>Continue</u> with verification (see status page) |
| Email                                              | Email used earlier Go                               |

# Generating the DIRO Verification Number/ Submission ID

Once you're logged in you will see the below screen. On the left you can find some useful information, a link to our training material, and some Frequently Asked Questions (FAQs).

To start the verification process, click on the green buttons to verify your address and bank account details.

| CBRE Bank account and address verification in vendor onboarding                                                                                                    | owered by đ/(Q                         |
|----------------------------------------------------------------------------------------------------|----------------------------------------|
| Bank account and address verification in<br>Vendor onboarding                                                                                                    | Click the green buttons to start       |
| To ensure both timely and accurate payments to CBRE's<br>vendors, and to reduce the risk of fraud, we ask you to verify<br>bank account ownership and proof of address. | Address verification Verification code |
| CBRE partners with <u>DIBO</u> for this process, the leading<br>provider of bank and address verification solutions trusted<br>by F500 and Tier 1 global banks.         | Bank account verification              |
| Review the CBRE training_materials to familiarize yourself<br>with the vendor onboarding process.                                                                       | Сору                                   |
| Frequently asked questions                                                                                                    |                                        |
| + What information will be shared?                                                                                                    | Get support                            |
| + How does my password remain private?                                                                                                    |                                        |
| + Why should I trust DIRO?                                                                                                    |                                        |
| + How DIRO creates a new global standard?                                                                                                    |                                        |
| Learn more about DIRO's <u>bank account</u> and address<br><u>verification</u> solutions.                                                                               |                                        |
| Terms of Use, Privacy Policy,                                                                                                    |                                        |
|                                                                                                    | Powered by OlifO                       |

# a) Address verification

When you click on "Address verification" you will be asked to select your utility provider. Make sure the correct country is selected.

|  | Select your utility provider                |   |  |
|--|---------------------------------------------|---|--|
|  | Q Search (Internet, telephone, electricity  |   |  |
|  | etway Comcast Corp                          | > |  |
|  | ATT Inc                                     | > |  |
|  | Union Senitary District                     | > |  |
|  | California Department of Water<br>Resources | > |  |
|  | Pioneer Community Energy                    |   |  |

Once you've found your provider and clicked confirm you will see the following screen which shows an overview of the next steps and confirms that only name, account number and address will be shared with CBRE.

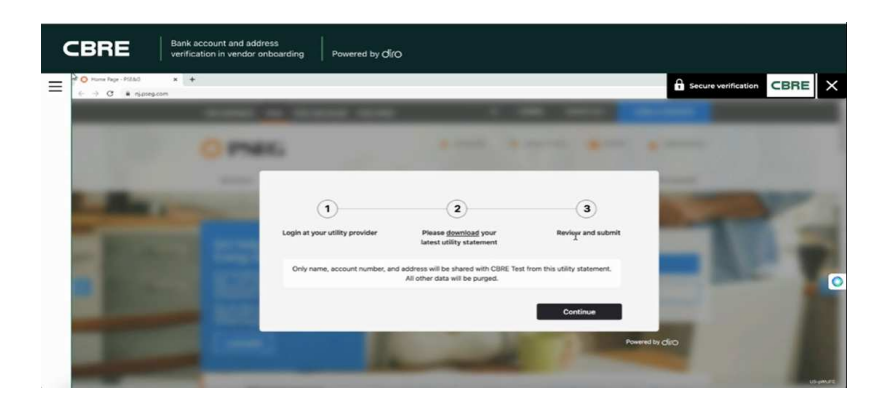

Please click "Confirm". You will then be taken to the login page of your utility provider. Please log into your account and then download your latest utility statement.

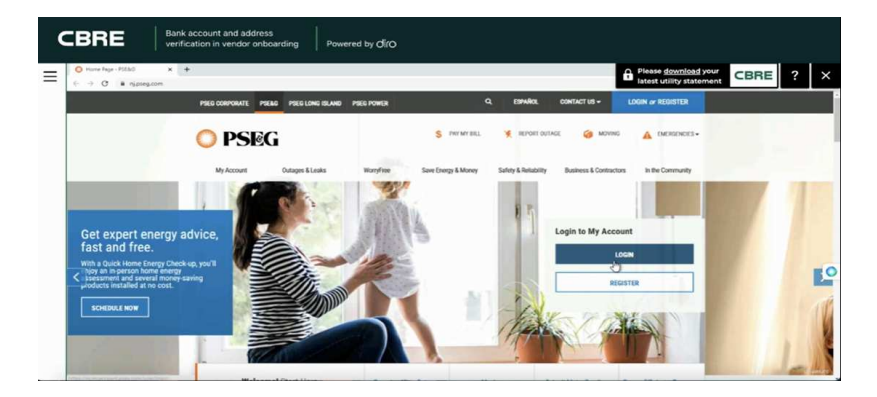

The system will then automatically pull the relevant information over into Coupa without you having to re-upload anything. Only name, account number and address will be shared with CBRE. Then click "**Submit**". This will complete the address verification.

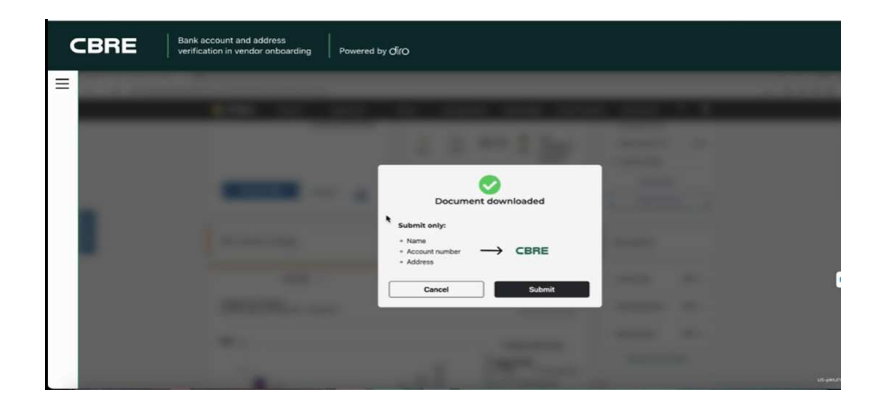

# b) Bank verification

To verify your bank details, click on the second green button "Bank account verification".

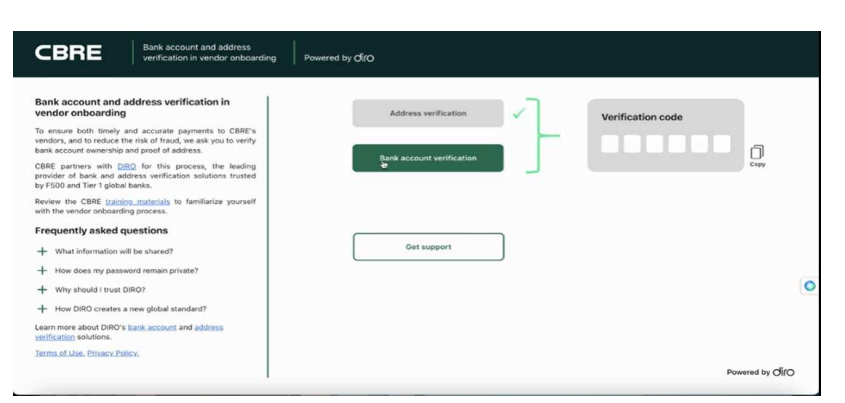

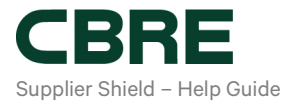

Like the address verification process you will then be asked to select your bank and confirm.

| Select your bank                 |          |  |
|----------------------------------|----------|--|
| Q Search                         | <u> </u> |  |
| 3P Morgan<br>perseguin chase com | ,        |  |
| Chase Bank                       | >        |  |
| Bank of America                  | >        |  |
| Wells Fargo Bank                 | ,        |  |
| Capital One<br>capitaline con    | · ·      |  |
|                                  |          |  |

Only name, account number, address and routing number will be shared with CBRE.

| CBRE                                                                                                    | Bank account and add<br>verification in vendor o | ress<br>nboarding Powered by Ø                                                                                                    | iro                                                                                        |                          |                     |      |   |
|----------------------------------------------------------------------------------------------------|--------------------------------------------------|----------------------------------------------------------------------------------------------------|--------------------------------------------------------------------------------------------|--------------------------|---------------------|------|---|
| ← → X ■ capital One Credit Cards, Bank,                                                                                                    | × +                                              |                                                                                                    |                                                                                            |                          | Secure verification | CBRE | × |
|                                                                                                    | Taxan T                                          |                                                                                                    |                                                                                            |                          | ar de aparece       |      |   |
|                                                                                                    |                                                  |                                                                                                    |                                                                                            | -                        |                     |      |   |
| and the second second                                                                                                    |                                                  | Contract of Contract of Contra | and the second second                                                                      |                          | 1000                |      |   |
|                                                                                                    |                                                  | 1                                                                                                    | 2                                                                                          | 3                        | 100 1               |      |   |
| and the second second se | Cipe -                                           | Login at your bank                                                                                                    | Please <u>download</u> your<br>latest bank statement                                       | Review and submit        | <b>1</b>            |      |   |
| and the                                                                                                    | <b>H</b> =                                       | Only name, account number, bar                                                                                                    | address, and routing number will be shared<br>is statement. All other data will be purged. | with CBRE Test from this |                     |      | 0 |
| 48.10                                                                                                    | 12 <b>-</b>                                      |                                                                                                    |                                                                                            | Continue                 | 100                 |      |   |
| and some of                                                                                                    |                                                  |                                                                                                    |                                                                                            | Power                    | wiki dip.           |      |   |
| and the second second                                                                                                    |                                                  |                                                                                                    |                                                                                            |                          |                     |      |   |

Click "Confirm". You will then be taken to the login page of your bank. Please log into your account and then download your latest bank statement.

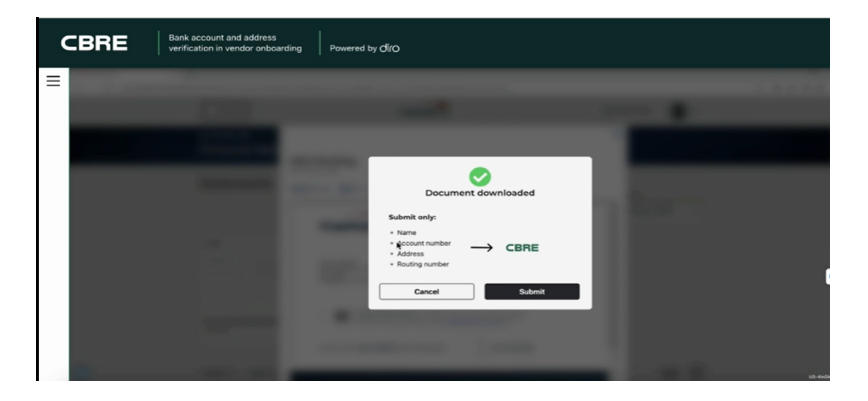

The system will then automatically pull the relevant information over into Coupa without you having to re-upload anything. Only name, account number, address and routing number will be shared with CBRE. Then click "**Submit**". This will complete the bank account verification.

# c) Generating the DIRO Verification Number

After completing both verifications, a Verification Number will automatically be generated. A copy will be emailed to you at the email- address provided. You can then click on the little "copy" icon to copy the number and then enter the **ID into the DIRO Verification Number field found on the Supplier Onboarding Form.** 

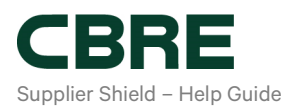

| CBRE Bank account and address verification in vendor onboarding Po                                                                                                    | wered by OÎ(O             |                                                                                                    |                        |
|----------------------------------------------------------------------------------------------------|---------------------------|----------------------------------------------------------------------------------------------------|------------------------|
| Bank account and address verification in<br>vendor onboarding                                                                                                    | Address verification      | Verification code                                                                                                    |                        |
| To ensure both timely and accurate payments to CBRE's<br>vendors, and to reduce the risk of fraud, we ask you to verify<br>bank account ownership and proof of address. |                           | 8 A T Z H N                                                                                                    | പ                      |
| CBRE partners with <u>DIRO</u> for this process, the leading provider of bank and address verification solutions trusted                                                | Bank account verification | ,                                                                                                    | Cepy                   |
| by F500 and Tier 1 global banks.<br>Review the CBRE <u>training materials</u> to familiarize yourself<br>with the vendor onboarding process.                            | Add another bank account  | To finalize your submission on the Coupa plath<br>for CBRE, click the 'copy link' next to the verific<br>code or refer to the code we've sent to your en | orm<br>cation<br>mail. |
| Frequently asked questions                                                                                                    |                           |                                                                                                    |                        |
| + What information will be shared?                                                                                                    |                           |                                                                                                    |                        |
| + How does my password remain private?                                                                                                    |                           |                                                                                                    |                        |
| + Why should I trust DIRO?                                                                                                    | Get support               |                                                                                                    |                        |
| + How DIRO creates a new global standard?                                                                                                    |                           |                                                                                                    |                        |
| Learn more about DIRO's bank account and address<br>verification solutions.                                                                                             |                           |                                                                                                    |                        |
| Terms of Use, Privacy Policy,                                                                                                    |                           |                                                                                                    |                        |
|                                                                                                    |                           | Power                                                                                                    | red by dirC            |

If you need support or are facing any challenges with the DIRO platform you can click on the "**Get support**" button and outline your request and someone will get back to you.

| Bank account and address verification<br>vendor onboarding                                                                                           |                       | Gets | upport              | ×    |               |      |
|----------------------------------------------------------------------------------------------------|-----------------------|------|---------------------|------|---------------|------|
| To ensure both timely and accurate payments t<br>vendors, and to reduce the risk of fraud, we ask yo<br>bank account ownership and proof of address. | Can't find my website | ~    | Describe your issue |      | fication code |      |
| CBRE partners with DIEO for this process, th<br>provider of bank and address ventication solution<br>by F500 and Ter 1 blobal banks.                 | Can't login           | ~    |                     |      |               | n    |
| Review the CBRE training materials to familiarize with the vendor onboarding process.                                                                | Can't download        | ~    |                     |      |               | Copy |
| Frequently asked questions                                                                                                    | O Other issue         |      |                     |      |               |      |
| + What information will be shared?                                                                                                    |                       |      | -                   |      |               |      |
| + How does my password remain private?                                                                                                    |                       |      | h Su                | bmit |               |      |
| + Why should I trust DIRO?                                                                                                    |                       |      |                     |      |               |      |
| + How DIRO creates a new global standard?                                                                                                    |                       |      |                     |      |               |      |
| Learn more about DIRO's bank account and address<br>verification solutions.                                                                          |                       |      |                     |      |               |      |
|                                                                                                    |                       |      |                     |      |               |      |

#### **Submitting the Onboarding Form**

Once everything has been completed and the Onboarding Form has no errors, the '**Submit for Approval'** button will appear. After hitting the submission button, the form will be in "**Pending Approval**" status.

| Comments                                                             |                                             |                                                                                                    |           |                    |                      | Mark Co             |         |
|----------------------------------------------------------------------|---------------------------------------------|----------------------------------------------------------------------------------------------------|-----------|--------------------|----------------------|---------------------|---------|
| aller Command                                                        |                                             |                                                                                                    |           |                    |                      |                     |         |
| test File Example                                                    |                                             |                                                                                                    |           |                    |                      |                     |         |
| and Conversion Stationers in a                                       | a constrainty grown in the                  | and over the second second sec |           |                    |                      |                     |         |
|                                                                      |                                             |                                                                                                    |           |                    |                      |                     |         |
|                                                                      |                                             |                                                                                                    | _         |                    |                      | (144                | (second |
| coupa supplier po                                                    | rtal<br>en Jerezőrestes                     | . All 1944                                                                                                    | Long      | Ramon Performance  | arting to            | apresara<br>Maren a |         |
| enqui suppiler pr<br>ere i tente i su<br>e tent i finanza            | rtal<br>Im Janua?tre Des<br>Igan. Das with: | 1 AZH 19444                                                                                                    | a Landage | Robust Performance | antine the<br>Second | i strate            |         |
| ecespa supplier po<br>new (Martin) dat<br>urboli (Statur da<br>2014) | rtal<br>Generative See                      | . A20 Proces                                                                                                    | a Casay   | Rassa Pelerara     | erinera<br>Josep     | allon 5             |         |

# Withdrawing or correcting the profile submission

It is possible to withdraw the form or submit changes at any point while the status is "**Pending Approval**". Once approved, the submission cannot be withdrawn. You can send updates to CBRE anytime if the onboarding form is still in pending approval status.

Go to **Profile > Information Requests**, **Click Withdraw**, and make your changes. If everything looks good, click **Submit for Approval**.

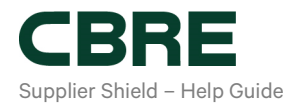

|                | Withdraw      |
|----------------|---------------|
| 🧖 Comments     | Mute Comments |
| Enter Comment  |               |
| Add File I URL | 1             |

# Re-submitting the application if bank/utility details could not be validated

In case CBRE could not validate your bank/ utility details please check the information submitted and update your DIRO Verification ID (if needed) before re-submitting for approval.

# What if the DIRO Verification ID could not be validated

In case CBRE is unable to match your information with the DIRO verification number provided, please review, and correct the DIRO verification ID on your CBRE Profile Information on the Coupa Supplier Portal and resubmit for approval.

# Re-submitting the application if Moody's can't match your BVDID

CBRE uses Moody's as its third-party risk aggregator. In case CBRE is unable to match your business with an entity in the Moody's database you will be asked to review your CBRE Profile Information on the Coupa Supplier Portal and resubmit for approval. Log into your profile as described above and confirm the Business name, Tax ID and business address are all correct and update any errors. Re-submit the form even if no changes were made.

Please refer to '4 - Help Guide - Researching Status and Compliance within the CBRE-Coupa Portal' for further guidance on next steps.